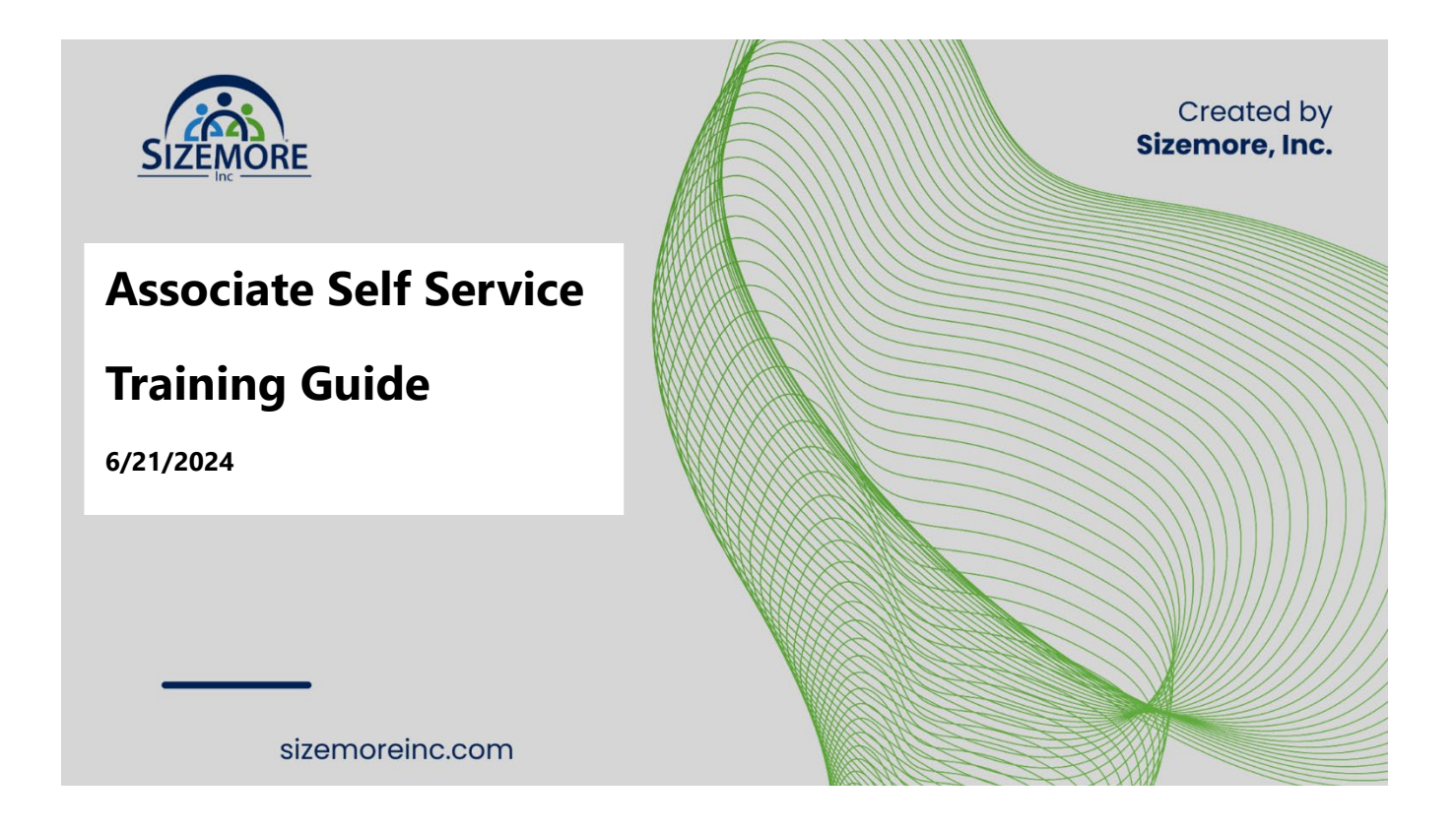

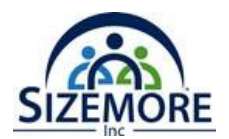

#### **Table of Content**

| What is Workday?4                                                      |
|------------------------------------------------------------------------|
| Workday Navigaton4                                                     |
| Navigate the Home Page4                                                |
| Home Page                                                              |
| My Applications (Apps)                                                 |
| To Add, Rearrange and Delete your Apps:8                               |
| Shortcuts9                                                             |
| People Search                                                          |
| Results Display                                                        |
| Workday Profile Menu                                                   |
| Workday Profile                                                        |
| Associate Self-Service for Associate17                                 |
| Associate Checklist                                                    |
| Workday Time and Absence                                               |
| Time Dashboard                                                         |
| Enter Time Error! Bookmark not defined.                                |
| Entering Time Using Clock In and Clock OutError! Bookmark not defined. |
| Review and Submit Time defined.                                        |
| Time Block Error! Bookmark not defined.                                |
| Absence                                                                |
| Absence Dashboard                                                      |
| Reporting Time Off                                                     |
| View Time Off and Leave of Absence                                     |
| Submit Time Off and Leave of Absence Requests                          |
| Pay23                                                                  |
| Pay Dashboard                                                          |

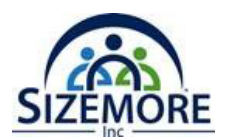

| View Your Withholding Deductions               | 23 |
|------------------------------------------------|----|
| Payment Elections                              | 25 |
| Add a Direct Deposit Account                   | 25 |
| Workday Learn                                  | 26 |
| What is Workday Learning?                      | 26 |
| Learning Dashboard                             | 26 |
| Enroll and Drop a Course                       | 27 |
| Type of Courses                                | 27 |
| How to Enroll in a Course                      | 27 |
| Dropping a Course                              | 29 |
| Complete the following steps to drop a course: | 29 |
| Workday Mobile                                 | 30 |
| Installing Workday Mobile                      | 30 |
| ANDROID                                        | 30 |
| Workday Support                                | 31 |
| Workday Assistance                             | 31 |
| Help Center                                    | 31 |
| Workday Case                                   | 31 |

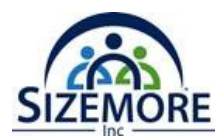

# What is Workday?

Workday is a leading provider of enterprise cloud applications delivering state-of-the-art solutions designed for human capital management (HCM), financial management, and payroll systems.

# Workday Navigation

## Navigate the Home Page

The Workday homepage serves as the central hub for Associates to access various features and tools within the Workday system, tailored to streamline their daily tasks and enhance overall productivity.

**Note**: Click the Home logo to return to the home page.

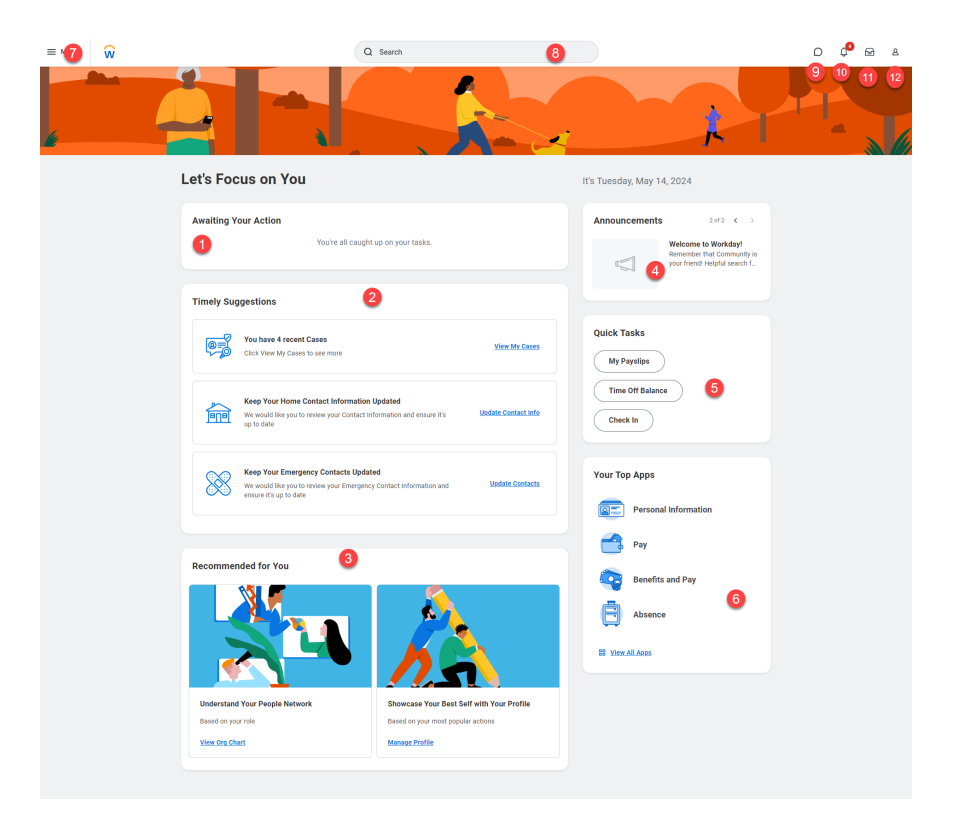

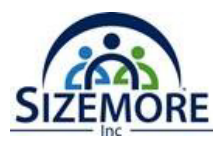

#### Home Page

**1. Awaiting Your Actions**- Displays the top three items on your inbox. To access your inbox, you can click on the link "**Go to all Inbox Items**" beneath the list or the inbox icon on the top right of your screen.

| Awaiting | g Your Action                                                                                                    |
|----------|----------------------------------------------------------------------------------------------------|
|          | Change Organization Assignments for<br>Ny Tasis - 6 hour(s) ago<br>IDUE 05/15/2024                                                    |
|          | Assign Roles for Divide Organization: (Inherited) on 05/14/2024 effective<br>05/14/2024<br>My Tatks - 6 hour(s) apo<br>D0E 05/15/2024 |
| Ш        | Required Learning: Harassment Prevention for US Employees<br>DUE 04/29/2024                                                           |
| 🖨 Go to  | My_Tasks. (108)                                                                                                    |

**2. Time Suggestions** – This section offers personalized reminders and alerts for upcoming deadlines, meetings, or tasks. It is designed to help Associates manage their responsibilities more effectively.

| Timely Sug | ggestions                                                                                                    |                      |
|------------|----------------------------------------------------------------------------------------------------|----------------------|
|            | You have 4 recent Cases<br>Click View My Cases to see more                                                                           | <u>View My Cases</u> |
|            | Keep Your Home Contact Information Updated<br>We would like you to review your Contact Information and ensure it's<br>up to date     | Update Contact Info  |
| 8          | Keep Your Emergency Contacts Updated<br>We would like you to review your Emergency Contact Information and<br>ensure it's up to date | Update Contacts      |

**3. Recommend for You -** This feature leverages machine learning and the Associates' interaction history with the system to provide tailored recommendations and insights.

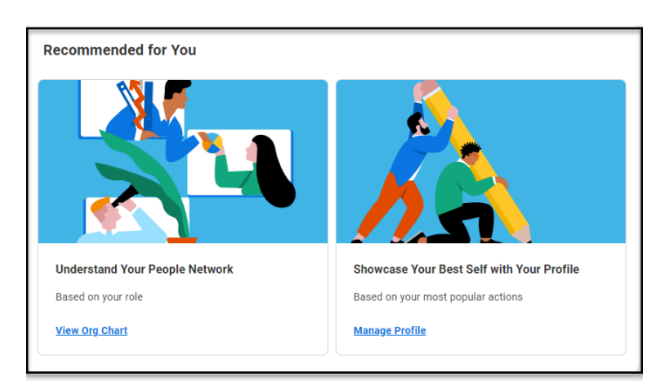

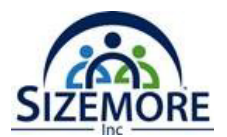

**4. Announcement-** This section displays a shortcut to "**Report a Safety Incident.**" Additionally, this section is used to display important notifications.

| Announcements | 1             | l of 2 | <     | >  |
|---------------|---------------|--------|-------|----|
|               | Report a Safe | ety In | cider | nt |

**5. Quick Tasks** – This section includes frequently used shortcuts that an Associate can use; enhancing productivity by reducing the number of clicks needed to navigate.

| Quick Tasks      |           |
|------------------|-----------|
| My Payslips      |           |
| Time Off Balance | $\supset$ |
| Check In         |           |

**6.** Your Top Apps – This section displays the top 4 apps on your home page. Associates can quickly find all your Workday Apps by clicking the "**View All Apps**" link.

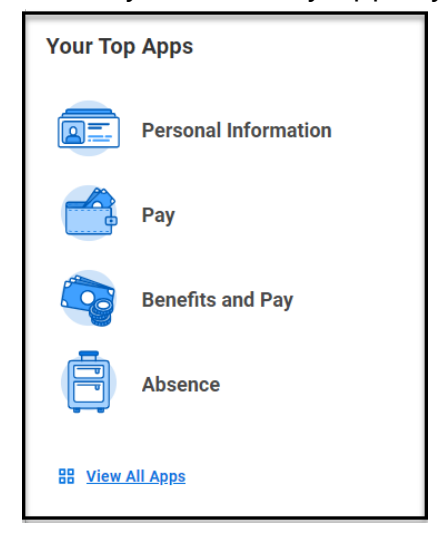

# 7. Global Navigation Menu -

Q Search

applications and functionalities from a single, centralized location. This menu includes shortcuts to frequently used tasks and reports.

8. Search Bar -

this prominent feature allows Associates to guickly search for people, tasks, documents, and reports across the entire Workday system.

- 9. Workday Assistant This virtual assistant allows Associates to interact with Workday using simple language to perform a variety of tasks and retrieve information.
- **10. Notification -** This area alerts Associates to important information or actions they may need to take, such as approval requests or system updates.
- 11.Inbox Similar to an email inbox, this section collects tasks and notifications that require Associate action or response, ensuring that important items do not go unnoticed.
- Worker Profile A centralized repository for all relevant information about an Associate, accessible to both the Associate and, depending on permission, their managers and HR personnel.

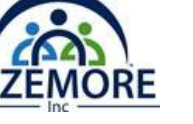

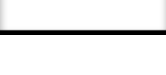

MENU

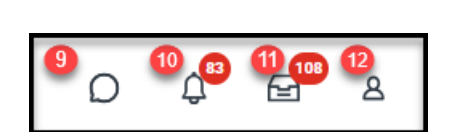

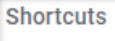

Located at the top,

This feature allows Associates to access all of Workday's

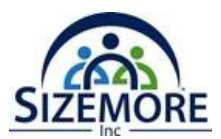

## My Applications (Apps)

"**My Applications**" (often referred to as "**apps**" or "**worklets**") are personalized tools or widgets that provide quick access to specific functionalities within Workday. There is a **20** shortcuts limit on display.

| Menu                                                                                                    |                      | × <u>Back to Menu</u>                              | × |
|----------------------------------------------------------------------------------------------------|----------------------|----------------------------------------------------|---|
| Apps                                                                                                    | Shortcuts            | Edit Apps (11) ⑦                                   |   |
| Your Save                                                                                                    | ed Order             | A max or 20 Apps can display in your menu at once. |   |
|                                                                                                    | Personal Information | :: 🚔 Pav                                           |   |
|                                                                                                    | Pay                  | ← Back to Menu X                                   |   |
|                                                                                                    | Benefits and Pay     | Add Apps III 😨 Benefits and Pay                    |   |
| ē                                                                                                    | Absence              | Personalize your menu with useful Apps.            |   |
| , and the second second | Learning             | E Earning                                          |   |
| E                                                                                                    | Learning Admin       | Timesheets                                         |   |
| Ø                                                                                                    | Learning Trainer     | Time Off                                           |   |
| 8                                                                                                    | Jobs Hub             | II 🖧 Jobs Hub                                      |   |
| 0                                                                                                    | Time                 |                                                    |   |
|                                                                                                    | Help                 |                                                    |   |
|                                                                                                    |                      | Add Apps                                           |   |

To Add, Rearrange and Delete your Apps:

- **To Add** press "**Add Apps**" and type the name of the App or keyboard on the search bar. To save changes and results, click the figure plus sign to add.
- **To Rearrange** press "**Edit"** then drag the app to the new location. Press **Save Changes** to save the new order of the Apps.

"Edit" then click the minus icon beside the app. Click Save

• To Delete press Changes when finished.

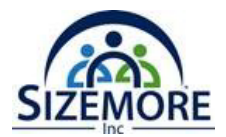

#### Shortcuts

Shortcuts are a quicker way to find tasks and reports. There is a **10** shortcuts limit on display.

1. Under Workday Global Navigation Menu press the Shortcuts tab

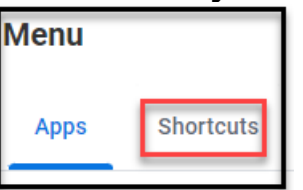

2. Press the Add Shortcuts button to add specific shortcuts on the Shortcuts tab.

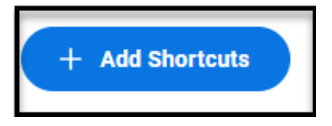

3. From Find Shortcuts search, type as an example – Enter My Time

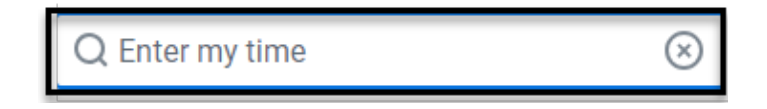

**4.** Press the **+** button to add the shortcut to the Menu.

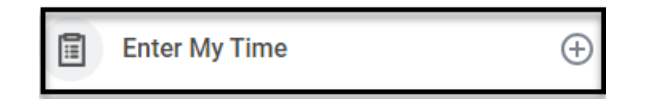

5. Press < Back to Menu to return to the shortcut list (to run to the shortcut simply click the link.

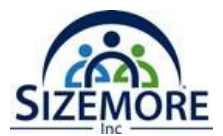

## **People Search**

Associates can access the People Search feature from the main search bar at the top of the Workday homepage. The search bar allows Associates to type in the name of the Associate they are looking for.

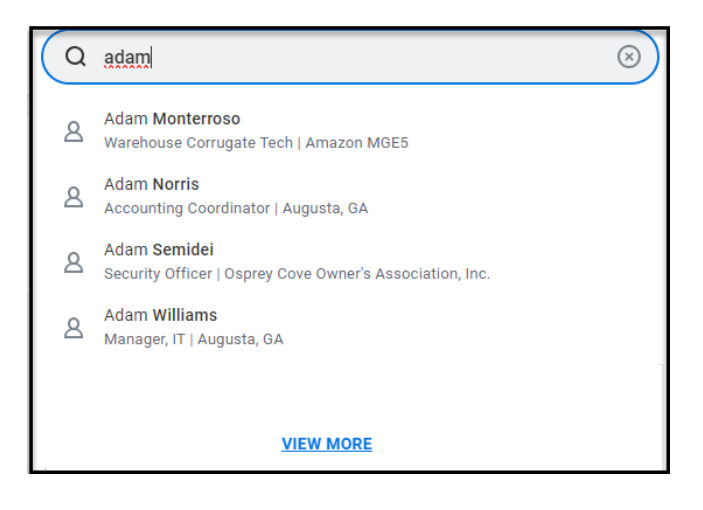

## **Results Display**

**Note: Information is based on security setting.** When selecting a person from the search results, Associates are directed to that Associate's worker profile. This profile typically includes contact information, reporting structure (like their manager), job responsibilities.

| 편<br>Adam Williams<br><sub>Manager, IT</sub> | Location<br>Augusta, GA | Manager<br>Art Cabot                            | Job Details                                                                              |
|----------------------------------------------|-------------------------|-------------------------------------------------|------------------------------------------------------------------------------------------|
| Actions<br>Ed A                              | ⊥. Associate ID         | Primary Work Email<br>awilliams@sizemoreinc.com | Organization Sizemore Inc >> Art Cabot Business Title Manager, IT Associate Type Regular |
| Eli Summary                                  |                         |                                                 | Location Augusta, GA                                                                     |
| © Career                                     |                         |                                                 | Work Address<br>© 2003 Gordon Hwy Augusta, GA 30909 United States of America             |

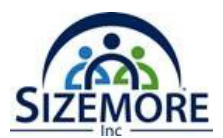

#### Workday Profile Menu

The **Workday Profile Menu** provides Associates with easy access to their personal and professional information where they can view and update. The **Workday Profile Menu** contains links to the **Home**, **My Account, Favorites, Drive, My Reports, Documentation, Sign Out** and **View Profile.** 

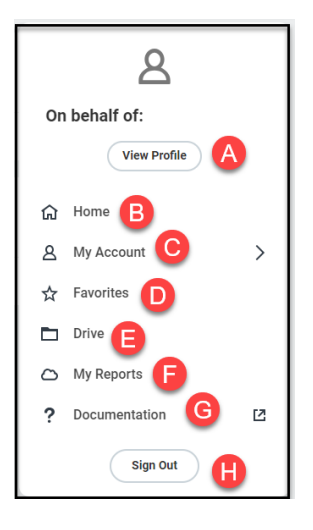

- **A. View Profile**: Offers a detailed overview of the Associate's employment history, roles, responsibilities, and other professional data stored within Workday.
- B. Home: Return Associate to the main dashboard.
- **C. My Account:** This section allows you to manage and view details specific to your user account. This can include your contact information, security settings (like password changes and multifactor authentication setups), preferences (such as language and notification preferences),

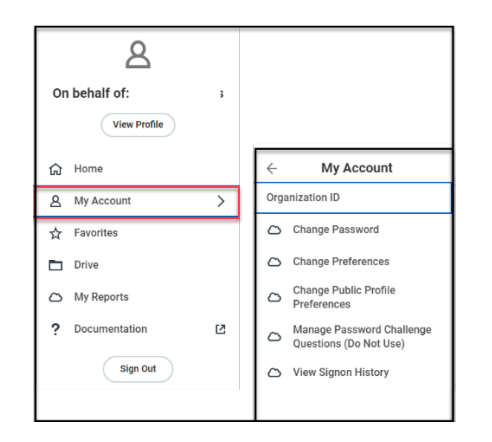

- D. Favorite: This section provides access to save your favorite reports and tasks.
- **E. Drive:** A cloud-based storage that allows Associates to store, manage, and share fields directly within Workday.

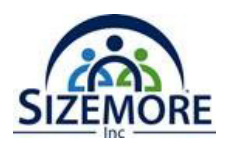

- **F. My Reports:** This section provides access to reports that are relevant to you. Depending on your role, these might include personal performance metrics, team reports, or other data analytics you frequently work with. This area allows for quick retrieval of saved or commonly accessed reports, making data-driven decision-making more efficient.
- **G. Documentation:** Note: This section is security driven. This section provides access to workday Documentation located in Workday Community.

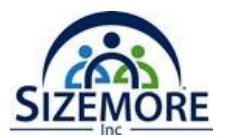

## Workday Profile

"**My Profile**" is a comprehensive section where an Associate can view and manage a wide range of personal and professional details related to their employment. This profile acts as a central hub for accessing and updating Associate information within the Workday system.

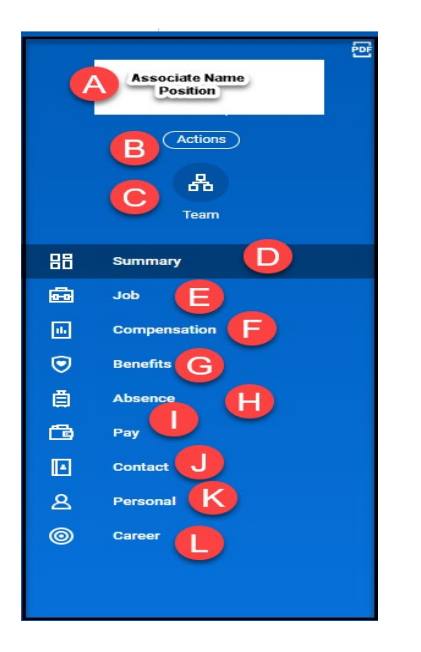

- **A.** Identify the Associate name and position.
- **B.** Actions: Refer to variety tasks or function that can be performed directly from an Associate's profile page.
- **C. Team:** Displays information about the teams that the Associate is a part of within Sizemore.
  - **Team Member:** A list of Associates who are part of the same team.
  - **Managerial Structure: Details** about reporting hierarchy showing who the Associate's direct manager is and who reports to whom within the team.
- **D. Summary:** The Summary section serves as a dashboard that provides essential information in a user-friendly format, allowing Associates and their managers to quickly access data.
- **E. Job:** This section provides detailed and structured information about the Associates' current position and role with Sizemore.

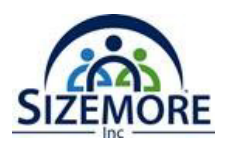

- **Job Details:** This section contains current information about the Associate's job, including the job title, department, location, and job classification. It details the Associate's role within the organization, their responsibilities, and other job-related specifics like full-time or part-time status.
- **Worker History:** Worker History captures all significant employment events for an Associate within the organization. This includes changes in position, promotions, transfers, salary adjustments, and other key employment milestones. It provides a chronological record of the Associate's career progression within the company.
- **Employment Data:** This section includes comprehensive data about the Associate's employment terms and conditions. It covers the type of contract (permanent, temporary, contractor), employment status and base salary.
- **Service Dates: This** section includes the Associate's position, hire date and original service date. Service dates are critical for determining benefits, retirement eligibility, and other employment rights that accrue over time. Key dates include:
- **Hire Date**: The date when the Associate first joined the organization.
- **Continuous Service Date**: This date represents the total amount of time an Associate has continuously worked for Sizemore.
- **Seniority Date**: Used for calculating tenure-related benefits and may influence things like vacation entitlement.
- **Manager History:** This section records all changes in an Associate's reporting lines, showing past and present managers. It is useful for reviewing the Associate's management support over time and can impact performance evaluations and career development discussions.
- **Management Chain:** The Management Chain shows the complete line of reporting up from the Associate to the highest level in the organization. This view helps understand the organizational hierarchy.
- **Organizations:** This section highlights the organizational structure and Associate's placement with various parts of Sizemore.
- **Support Roles: Support** roles refer to specific functions or roles an Associate may hold in addition to their primary job. The support roles under an Associate's profile identify the approver for assignable tasks.

#### F. Compensation:

- **Salary and Bonuses**: Current compensation details including base salary, any bonus structures, and other incentives.
- **Pay History**: Historical data on salary adjustments, promotions, or any changes in compensation.

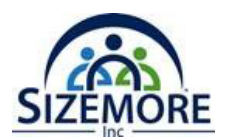

#### G. Benefits:

- **Enrollments**: Overview of current benefits such as health insurance, life insurance, retirement plans, etc.
- **Benefits History**: Historical view of benefits selections and changes during past enrollment periods.
- **H. Absence:** This section provides details about an Associate's time off, including PTO balances, historical absence records, and pending leave requests.
- I. **Pay:** The Pay section includes information on an Associate's salary or wages, pay slips, tax documents (such as W-2 or 1099 forms), and payment history. It may also offer tools for managing direct deposit settings and other pay-related preferences.
  - **Tax Election:** Elections made by the Associate regarding how much federal and state income tax is withheld from their paycheck.
  - **Payment Election:** Allows Associates to manage their direct deposit details, including the ability to add or change bank account information and designate how they want their salary to be distributed across their accounts.
  - **Payslips:** Detail record of an Associate's earnings for each pay period along with deductions and net pay.
  - **Voluntary Deductions:** Deductions from an Associate's paycheck that are not mandated but are chosen by the Associate.
- **J. Contact:** This section of the profile lists an Associate's contact information, including home address, phone numbers, and email addresses. It allows Associates to update these details to ensure that communication and necessary documentation reach them correctly.
  - **Contact Details**: Home address, phone numbers, and email addresses, work contact information.
  - **Emergency Contacts**: Information about designated emergency contacts.
- **K. Personal Information**: This section contains demographic and other personal information such as date of birth, marital status, gender, and nationality or ethnicity. This information can be crucial for administrative purposes, compliance, and benefit management.
  - **Names:** Display legal name and Preferred Name
  - IDs: Display National Id (SSN) and Other ID
  - **Documents:** use to upload worker document

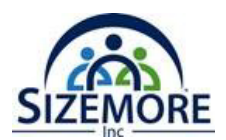

- L. Career: Designed to support and track an Associate's career development within Sizemore.
  - **Career History**: Historical data on past roles within the organization.
  - **Skills and Competencies**: A list of skills and competencies that the Associate has developed or is recognized for.
  - **Development Plans**: Plans and activities aimed at career development and progression.

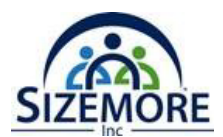

# Associate Self-Service for Associate

As a Sizemore associate, you can view your information within Workday and perform many self-service tasks. Workday allows for easy time tracking, updating personal information, reviewing compensation, benefits, and more.

Associates can:

- 1. Make changes to address, bank account and other personal information.
- 2. Update or change benefit elections.
- 3. Review and update income tax withholding for federal and state taxes.
- 4. View payslips and W-2s
- 5. Request time off\*
- 6. Review absence balances\*
- 7. Time tracking\*

Workday to manage several HR tasks through Associate self-service:

| Personal<br>Information                                                                                                    | Payroll                                                                                                    | Benefits                                                                                                    | Absence                                                                                                    | Time                                                                                               |
|----------------------------------------------------------------------------------------------------|----------------------------------------------------------------------------------------------------|----------------------------------------------------------------------------------------------------|----------------------------------------------------------------------------------------------------|----------------------------------------------------------------------------------------------------|
| View and Update:<br>Home Address<br>Phone<br>Numbers<br>Personal<br>Email<br>Emergency<br>Contact Info<br>Submit Legal Name<br>Changes | <ul> <li>View/print:</li> <li>Payslips</li> <li>State<br/>withholding.</li> <li>Federal<br/>withholdings</li> </ul> Manage direct deposit<br>accounts. | View Benefit<br>elections<br>Enroll in benefits:<br>• Open<br>Enrollment<br>• Qualified Life<br>Event<br>Designate<br>beneficiaries | <ul> <li>View leave<br/>balances</li> <li>Request a<br/>leave.</li> <li>Request<br/>return from<br/>leave.</li> </ul> | <ul> <li>Enter time<br/>worked.</li> <li>Enter time off.</li> <li>Request time<br/>off.</li> </ul> |

# Note: When you log into Workday, you will have access to specific workday modules and functions. The applications you see on your home dashboard depend on your job and assigned role(s) in Workday.

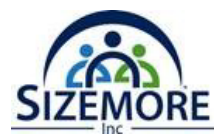

## Associate Checklist

List of tasks for associates to get familiar with Workday.

| LOGIN                        | Log into Workday—                                                                                                    |
|------------------------------|----------------------------------------------------------------------------------------------------|
| TOOLS AND NAVIGATION         | <ul> <li>REVIEW: Navigate the Home Page</li> <li>Become familiar with your Profile Menu and Related Actions</li> <li>Become familiar with your Inbox and Notifications</li> </ul>                                                                                                    |
| PERSONAL<br>INFORMATION      | <ul> <li>REVIEW:</li> <li>Personal Information (Gender, Race/Ethnicity, etc.): On Profile Menu&gt; Personal;&gt; Personal Information;&gt; Edit</li> <li>Home Address: On Profile Menu select Contact; Home Contact Information</li> <li>Job Title: On Profile Menu select Overview&gt; Job Details tab.</li> <li>Salary (as of March 2020): On Profile Menu select Overview&gt; Compensation tab.</li> <li>Supervisory Organization: On Profile Menu select Team.</li> <li>Emergency Contacts: On Profile Menu select "Contact", select Emergency Contacts tab.</li> </ul> |
| PAY                          | <ul> <li>REVIEW:</li> <li>Banking Information: select the Pay app;&gt; Payment Elections under View/Update Elections, Accounts</li> </ul>                                                                                                    |
| ABSENCE                      | <ul> <li>REVIEW:</li> <li>Paid Time Off (PTO) Balance: select the Absence app; accrued hours are listed under<br/>Available Balance as of Today</li> </ul>                                                                                                    |
| BENEFITS<br>Benefits and Pay | <ul> <li>REVIEW:</li> <li>Benefit Elections: select Benefit Elections under View. Verify your benefit elections listed.</li> </ul>                                                                                                    |

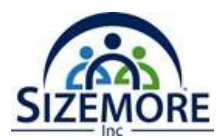

#### Workday Time and Absence

This module is designed to track associate hours and how they handle absences due to vacations, sick leave, and other forms of leave.

Hours are entered into Workday in two methods:

- Timeclock Integration
- Workday Time Clock (Clock In and Clock Out) \*Staffing Associate Only

#### **Time Dashboard**

| Time |                     |        |                  |
|------|---------------------|--------|------------------|
| Α    | Enter Time          | B View |                  |
|      | This Week (0 Hours) |        | My Time Off      |
|      | Last Week (0 Hours) |        | Time Off Balance |
|      | Select Week         |        | My Schedule      |
|      |                     |        |                  |
| Θ    | Time Clock          |        |                  |
|      |                     |        |                  |
|      |                     |        |                  |
|      |                     |        |                  |

- A. Enter Time: This section is where you review entered time (hourly associates)
- **B.** View: This section will allow you to view your schedule, view any time off requested, view your time off balance (if applicable), and view your time clock history.
- **C. Time Clock:** Using the web clock feature, hourly associates will Check In and Check Out to record their work-related activities in this section.

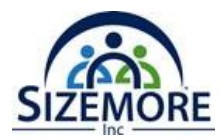

# Absence

### Absence Dashboard

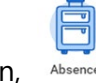

When you click on the **Absence** application,

Absence there are three main areas to review:

| Absence |                                          |        |                 |  |
|---------|------------------------------------------|--------|-----------------|--|
| ۵       | Request                                  | B View |                 |  |
|         | Request Absence                          |        | My Absence      |  |
|         | Manage Absence                           |        | Absence Balance |  |
|         | Request Return from Leave of Absence     |        |                 |  |
|         |                                          |        |                 |  |
|         | Available Balance as of Today            |        |                 |  |
|         | Does not include future absence requests |        |                 |  |
|         | Available<br>123.2 Hours - PTO           |        |                 |  |
|         |                                          |        |                 |  |

- A. Request: This section is where staff can report absences and request scheduled time off
- B. View: This section is where staff can review any input time off, balances, and time off results by period
- **C.** Available Balance as of Today: This section provides a quick view summary of accrued hours.

### Reporting Time Off

If you miss scheduled work days because of illness or another reason, you will need to report these absences as time off. In most cases unscheduled absences will be for unforeseen sickness and emergencies. Unpaid absence times will reduce pay for that period. Other absences such as vacations and personal holidays should be scheduled in advance.

Absence types may include:

| Time Off                                                                                                    | Leave                                                                |  |  |  |  |
|----------------------------------------------------------------------------------------------------|----------------------------------------------------------------------|--|--|--|--|
| <ul> <li>Bereavement Leave</li> <li>Jury Duty</li> <li>PTO</li> <li>Unpaid Time Off</li> <li>Voting</li> </ul> | <ul> <li>USA Military Service</li> <li>USA Personal leave</li> </ul> |  |  |  |  |

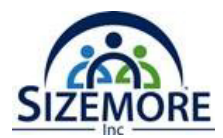

#### View Time Off and Leave of Absence

From the Absence application:

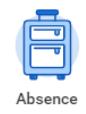

1. Click My Absence under the View section.

View

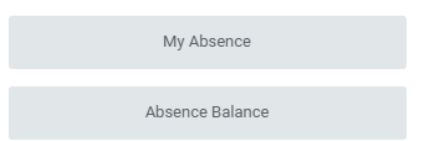

A report of your Absence Request is displayed. The first tab will display your absence requests.

| My Absence        | e                                             |                        |                         |                              |                             |                   |                           |                                  |                    |                                                              | XII e                                          |
|-------------------|-----------------------------------------------|------------------------|-------------------------|------------------------------|-----------------------------|-------------------|---------------------------|----------------------------------|--------------------|--------------------------------------------------------------|------------------------------------------------|
| Organization Size | more Inc >> Michael I                         | Neal                   |                         |                              |                             |                   |                           |                                  |                    |                                                              |                                                |
| Manager(s) Micl   | hael Neal                                     |                        |                         |                              |                             |                   |                           |                                  |                    |                                                              |                                                |
| Absence Requests  | Absence Balans                                | ces as of Current Date |                         |                              |                             |                   |                           |                                  |                    |                                                              |                                                |
| Balances Tracked  | Blaces Tradelli in Juri 1 fen 🗧 🖓 the 🖸 💐 🖬 🖬 |                        |                         |                              |                             |                   |                           |                                  |                    | ⁄⊞ ≡ 0b ⊡ ." 🎟 🖽                                             |                                                |
| Absence Plan      | Unit of Time                                  | Beginning Year Balance | Accrued Year To<br>Date | Absence Paid Year<br>To Date | Beginning Period<br>Balance | Accrued in Period | Absence Paid in<br>Period | Carryover Forfeited in<br>Period | Balance As Of Date | Balance As of Date<br>(Includes Events<br>Awaiting Approval) | As of Period                                   |
| РТО               | Hours                                         | 0                      | 0                       | ٥                            | 0                           | 0                 | 0                         | 0                                | 0                  | 0                                                            | 05/13/2024 - 05/19/2024 (Weekty (Mon-<br>Sun)) |
|                   |                                               |                        |                         |                              |                             |                   |                           |                                  | Total: 0           | 0                                                            | -                                              |

2. Click the Absence Balances as of Current Date tab to see your absence balances as of today's date. Depending on the type of absence plan, Workday tracks balances in either days or hours.

| My Absence                                |                 |           |           |              |          | ×I 65          |
|-------------------------------------------|-----------------|-----------|-----------|--------------|----------|----------------|
| Organization Sizemore Inc >> Michael Neal |                 |           |           |              |          |                |
| Absence Requests Absence Balances as      | of Current Date |           |           |              |          |                |
| Absence Requests 3 items                  |                 |           |           |              | (回) 国    | ≣ ⊽ db 🖬 よ 🎟 🖽 |
| Date                                      | Day of the Week | Туре      | Requested | Unit of Time | Status   | View More      |
| 05/16/2024                                | Thursday        | Jury Duty | 8         | Hours        | Approved | Q,             |
| 05/15/2024                                | Wednesday       | Jury Duty | 8         | Hours        | Approved | ٩              |
| 05/14/2024                                | Tuesday         | Jury Duty | 8         | Hours        | Approved | d'             |

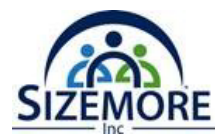

## Submit Time Off and Leave of Absence Requests

From the Absence application:

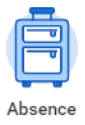

1. Click Request Absence under the Request section.

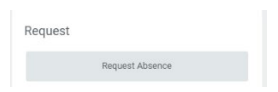

2. The Request Absence calendar displays.

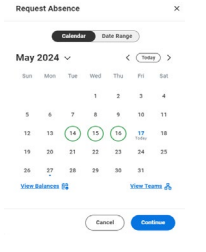

Note: You will be able to see your other coworkers' absence requests by clicking View Teams. This gives insight into when your coworkers will be absent and decreases the likelihood of too many workers being out at the same time.

**3.** If your request is for one day or falls within the same month, Click the day you wish to take off or click and drag to select multiple days. Click a selected day to deselect it.

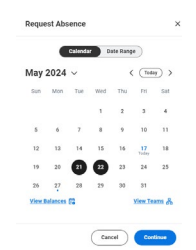

- 4. Select the Type of Absence.
- 5. Click Submit Request.

Note: You can view the status of your request at any time by returning to the My Absence report. Paid time off will route to your manager for approval.

Note: Once your manager approves your time off, the request in your calendar will show green. Pending requests will display in gray.

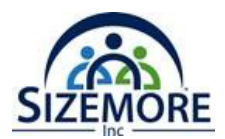

# Pay

To manage your pay options, click the **Pay App**. The Pay application contains links to payroll-related tasks and information.

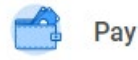

#### Pay Dashboard

| ay |          |                       |                 |         |                                      |
|----|----------|-----------------------|-----------------|---------|--------------------------------------|
| A  | Actions  |                       |                 | B       | View                                 |
|    |          | Withholding Elections |                 |         | Payslips                             |
|    |          | Payment Elections     |                 |         | Total Rewards                        |
|    |          |                       |                 |         | Bonus & One-Time Payment History     |
|    |          |                       |                 |         | My Tax Documents                     |
|    |          |                       |                 |         | Reimbursable Allowance Plan Activity |
|    |          |                       |                 |         |                                      |
| O  | Payslips |                       |                 |         |                                      |
|    |          |                       | 12/29/2023 (Per | riod En | nd: 12/24/2023)                      |
|    |          |                       | 12/22/2023 (Per | riod En | nd: 12/17/2023)                      |
|    |          |                       | 12/15/2023 (Per | riod En | nd: 12/10/2023)                      |
|    |          |                       | 12/08/2023 (Per | riod En | nd: 12/03/2023)                      |
|    |          |                       | 12/01/2023 (Per | riod En | nd: 11/26/2023)                      |

## View Your Withholding Deductions

- 1. Under Actions, select Withholding Elections.
- 2. View your **Federal Elections** or click the **State Elections**, **Local Elections**, or **Tax Allocations** tabs to review your status.

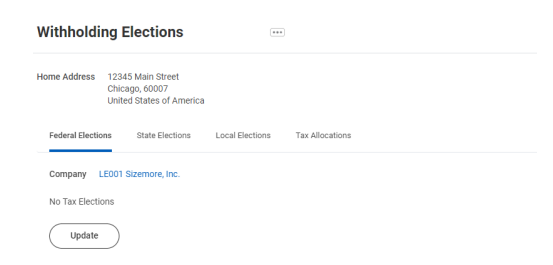

3. Click the **Update** button on the bottom of each tab to make election changes.

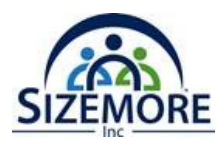

4. Select effective date and state (if applicable)

| Federal Elections                                                                         | State Elections                                                                                                    | Local Elections                                                                                                    | Tax Allocations |
|-------------------------------------------------------------------------------------------|----------------------------------------------------------------------------------------------------|----------------------------------------------------------------------------------------------------|-----------------|
| <ul> <li>Effective Date</li> <li>W-4 Associate<br/>Withholding<br/>Certificate</li> </ul> | <ul> <li>Effective Date</li> <li>State</li> <li>Withholding<br/>Form Type<br/>(Auto populate<br/>based on State)</li> </ul> | <ul> <li>Effective Date</li> <li>State</li> <li>Withholding<br/>Form Type<br/>(Auto populate<br/>based on State)</li> </ul> | Not Applicable  |

#### 5. Select OK

6. For Federal elections (W4) make sure you complete all required information and click Agree field at the bottom of for, Click OK

| mpany                                                    | LE001 Szemove, Inc.                                                                                                    |
|----------------------------------------------------------|----------------------------------------------------------------------------------------------------|
| fective Date                                             | 05/17/2024                                                                                                    |
| ame                                                      |                                                                                                    |
| cial Security Number                                     | (mpb)                                                                                                    |
| ldress                                                   | T2RATURE TIRME<br>Company, 60200<br>United States of America                                                                                                    |
| W-4 Data                                                 |                                                                                                    |
| Litera Black Free                                        |                                                                                                    |
| Constantion                                              |                                                                                                    |
| Step 1:                                                  |                                                                                                    |
| Marital Status *                                         |                                                                                                    |
| Complete Staps 2-4 CAU                                   | If they apply. See page 2 for more information on each stag, who can claim examption from withholding, when to use the estimator at exercise gm/Wklaps, and privacy.                                                                                                    |
| Step 2:                                                  |                                                                                                    |
| Multiple Jobs or Spo                                     | ase Works                                                                                                    |
| Complete this step if yo                                 | (1) hold more than one pill at a time, or (2) are married time pointy and your spouse also visits. The correct amount of withholding depends on income earned from at of these jobs.                                                                                                    |
| Do only one of the follow                                | NO.                                                                                                    |
| (3) Use the Multiple Job<br>(2) If there are only find a | Writehold on page 1 and with the result in Dag 40 before, or<br>or dots, such may deal that but but chart and the data of the other lab. This option is persent than tool if gas of the lower generated is more than half of the cave of the hoper gasing dot. Otherwise, bit is more accurate than foll if gas of the lower generated is more than half of the cave of the hoper gasing dot. Otherwise, bit is more accurate than foll if gas of the lower generated is more than half of the cave of the hoper gasing dot. Otherwise, bit is more accurate than foll if gas of the lower generated is more than half of the cave of the hoper gasing dot. Otherwise, bit is more accurate than foll if gas of the lower generated is more than half of the cave of the hoper gasing dot. |
| Complete Ships 3-4(c) o                                  | Form WH4 for only GME of these plots. Leave those steps blank for the other plots. (Your withholding will be most accurate if you complete Daps 3-b(b) on the Form WH4 for the highest paying (ob.)                                                                                                    |
| Theo Y                                                   |                                                                                                    |
| Claim Dependents                                         |                                                                                                    |
| Care Dependents                                          |                                                                                                    |
| e your total moome and                                   | a 2010/00 m wai (benotos o wai a unarea und loud)                                                                                                    |
| Number of Qualifying                                     | Children Under Age 17 0                                                                                                    |
| Total Amount for Qu                                      | álýing Childrun 0.00                                                                                                    |
| Number of Other Dep                                      | endents 0                                                                                                    |
| Total Amount for Oth                                     | er Dependents 0.00                                                                                                    |
| Calculated Total Dep                                     | endent Amount 0.00                                                                                                    |
| Override Total Deper                                     | Sent Amount 0.00                                                                                                    |
| Step 4 (applicable                                       |                                                                                                    |
| Other Adjustments                                        |                                                                                                    |
| Others Income land from                                  | the V are wall for effect for size because as even fits are find and to a efficiency with its second of size because has No are builded bland distance and allowed interests                                                                                                    |
|                                                          |                                                                                                    |
| (a) Other Income (no                                     | formjøbel 0.00                                                                                                    |
| Deductions: If you experi                                | to claim deductions other than the standard deduction and want to reduce your withinking use the Deductions Worksheet on page 3 and enter the result here.                                                                                                    |
| (h) Deductions                                           |                                                                                                    |
| Contraction 1                                            |                                                                                                    |
| Critis Withholding Criter                                | ny additional tax you want withheld each pay period                                                                                                    |
| (c) Extra Withholding                                    | 0.00                                                                                                    |
| Everyof, You had no fed                                  | nd income tas lability in 2022 and you repart to have no federal income tas in 2024. Note: By checking the Exempt too you will have no federal taxes withheti.                                                                                                    |
|                                                          |                                                                                                    |
| Erende []                                                |                                                                                                    |
| Normaldent Allien: If you                                | w a nonresident alers, are Notice 1992, Supplemental Form IV-4 instructions for Nonresident Aliens, before completing this form.                                                                                                    |
| Norresident Allen                                        |                                                                                                    |
| Step 5:                                                  |                                                                                                    |
| Legal Notice                                             | four Name and Passevord are considered as your 'Dectorsic Signature' and will serve as your confirmation of the accuracy of the information being submitted. When you click in the "Lagree' checkbox, yo                                                                                                    |
|                                                          | L under pamilien af prégury, lédelem trat tités certificatés, te la best ef ny insolvégie and holieit ( is tous, correct, and completes. )<br>L'aux understand test par par la un véhistation et la la gia la conduct prisosation.<br>3. You understand that all submissione are contingent upon acceptance by your Payod appresentation.                                                                                                    |
|                                                          | If you do not wish to use the electronic signature option, print a paper copy of the form.<br>The form is not valid without a signature.                                                                                                    |
| I Agree •                                                |                                                                                                    |
|                                                          | -                                                                                                    |

7. Your changes will go to the HR Partner for approval.

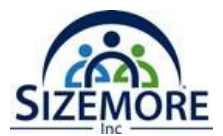

#### **Payment Elections**

#### Add a Direct Deposit Account

Add a direct deposit account if you want your payments deposited electronically in your bank account.

Benefits and Pay

- 1. Click the Benefits and Pay application.
- 2. Select Payment Elections.

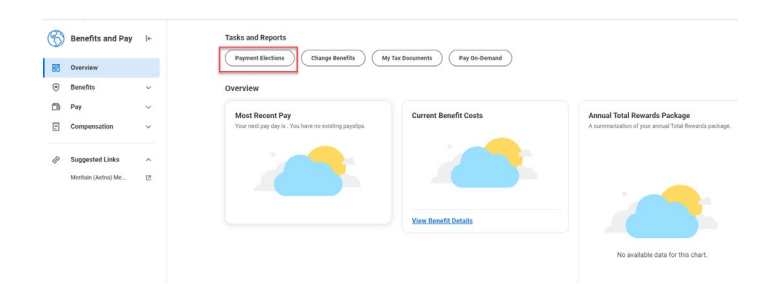

- 3. Click Add.
- 4. Select the Account Type and enter the Bank Name, Routing Transit Number, and Account Number.
- 5. Enter Account Nickname (optional)
- 6. Click **OK** to save. Once the account has been added, you can use it to make payment elections.

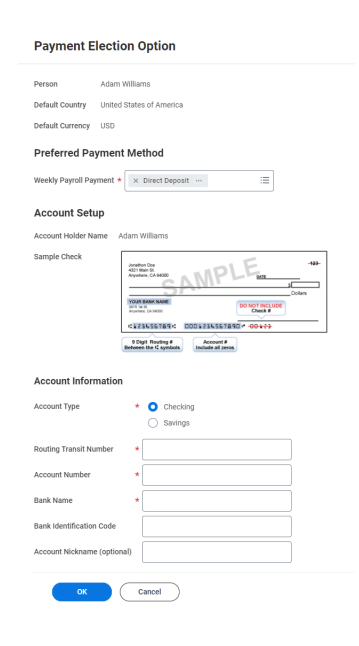

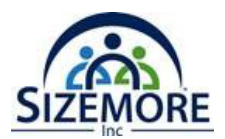

# Workday Learn

#### What is Workday Learning?

Associates will use Workday Learning to explore and enroll in content. Course owners will use Workday Learning to upload and manage courses, track completion, and engage with associates through learning campaigns.

Workday Learning will be your "one-stop-shop" for associate development and compliance training and tracking.

Workday Learning will integrate with:

### Learning Dashboard

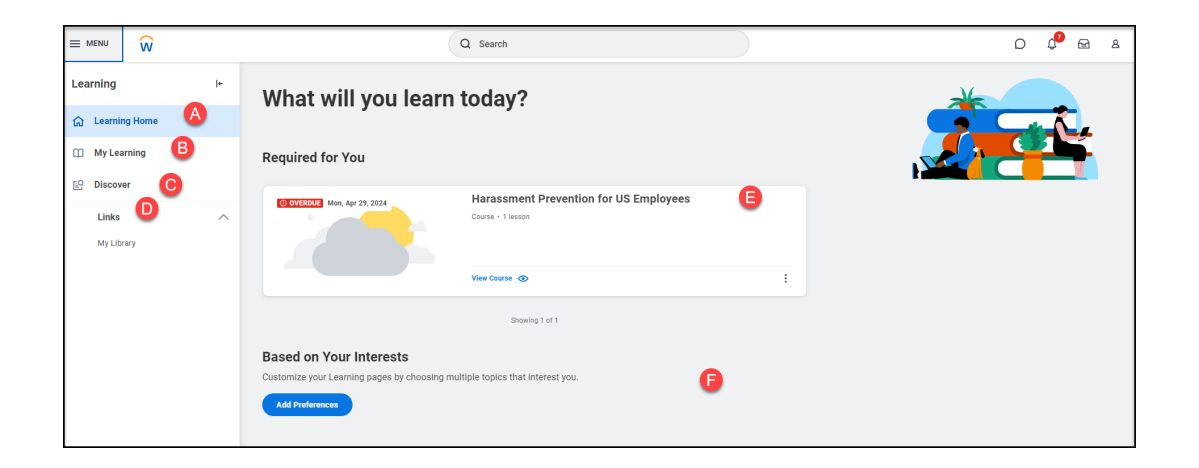

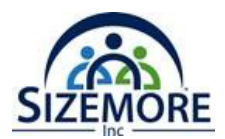

## Enroll and Drop a Course

#### Type of Courses

#### **Blended Course**

A Learning Course that is offered with an in-person (or virtual) instructor-led component, compared to the Digital Course (that is digital only with no instructor portion).

#### **Digital Course**

A Learning Course that is offered on-demand (i.e., enrollment is not required) and does not require a scheduled offer or an instructor. Courses enable several lessons to be combined into one learning package.

#### Enrollment

The process of signing up for a Learning course. Enrollments can be processed by associates via self-service, by Managers, or by Unit Initiators.

#### Campaign

A functionality that pushes content (such as a learning course or survey) to a group or identified audience. Campaigns may be required or not required. Initial launches of a campaign can be followed by subsequent launches depending on triggers and timing set up when creating a campaign.

#### How to Enroll in a Course

From the Learning application complete the following steps to enroll in a course:

**1.** Select the Discover tab, then select the Browse Topics button.

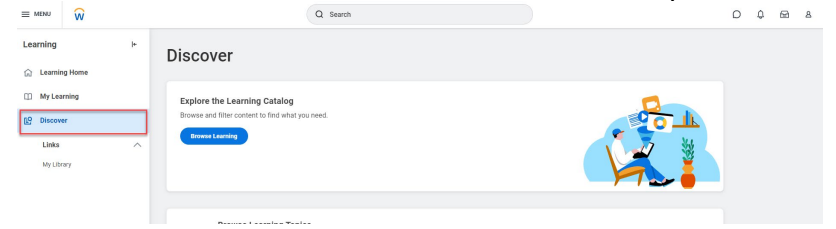

2. Select a topic. Security Note: You will only see topics available to you.

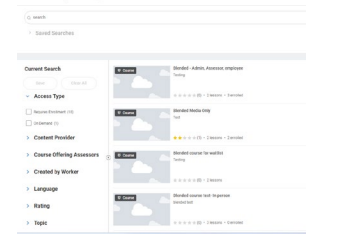

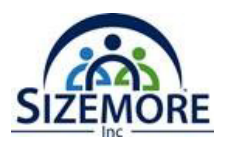

- **3.** All available courses and lessons related to the topic display. You can narrow down your results using:
  - a. the search bar
  - b. or the search filters on the left side of the page.

**Tip:** Under Current Seach, you can select Save so frequently used searches can be easily accessed under Saved Searches.

**4.** Select a course or lesson to enroll in by clicking its title. Choose the **Enroll** or **Select Offering** button.

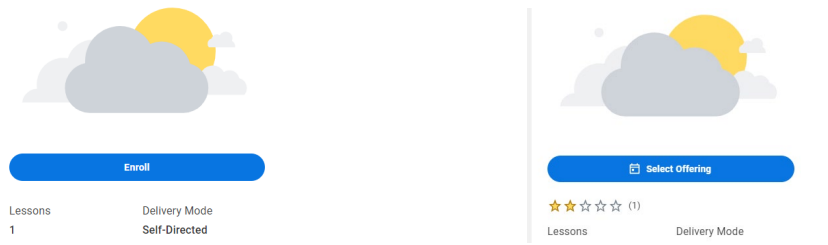

- **5.** View information about the offering such as the date, time, location.
- **6.** Select the offering that works best for you.
- 7. Select OK.
- **8.** From the Review page, select **Submit**. Workday will send a request for approval to your manager before the system enrolls you in an offering.

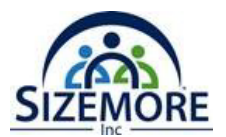

#### **Dropping a Course**

Complete the following steps to drop a course:

#### Note:

- To change the offering date, you must drop the course before you can enroll in a different offering.
- Mandatory training cannot be dropped.
- 1. From the Learning menu on the left, select My Learning.
- 2. On the My Learning page, select the program or course you want to drop.

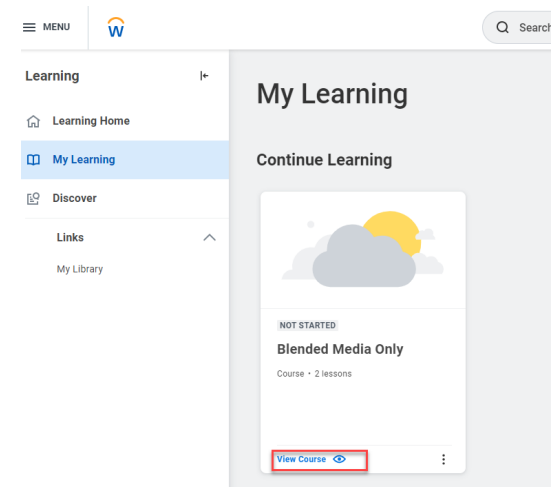

- 3. Click View Course.
- 4. Navigate to the lower right side of the page and click on **Drop Course**.
- 5. From the Drop Reason prompt, select a reason.

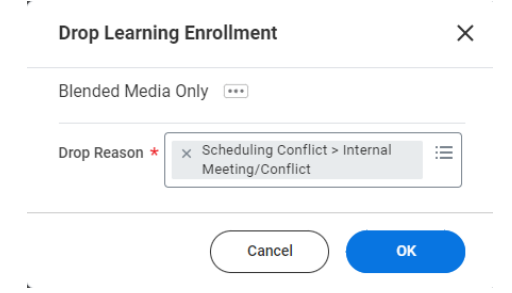

- 6. Select OK.
- 7. Enter a comment and select Submit to drop the course. 2

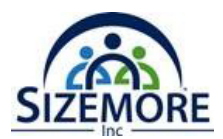

# Workday Mobile

Installing Workday Mobile

# ANDROID

To download Workday Mobile on your Android device:

- 1. From your device, navigate to the **Google Play Store**.
- 2. In the search field, enter Workday and select Workday from the results.
- 3. Tap Install, then Open to launch the Workday Mobile app.
- 4. Tap the Log In button.
- 5. Follow the onscreen prompts to complete the initial setup steps for Sizemore.

#### **IPAD AND IPHONE**

To download Workday Mobile on your iPad or iPhone:

- 1. From your device, navigate to the **App Store**.
- 2. In the search field, enter Workday and select Workday from the results.
- 3. Tap Get, then Install.
- 4. Tap **Open** once the app has downloaded.
- 5. Follow the onscreen prompts to complete the initial setup steps for Sizemore.

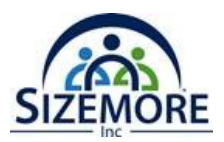

# Workday Support

#### Workday Assistance

Workday Assistant is Workday's purpose-built chatbot that can help you complete common tasks, answer questions, and navigate around Workday. It makes interacting with Workday as simple as starting a conversation!

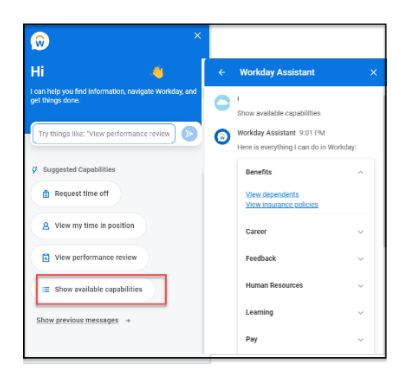

## Help Center

Workday Help includes a robust searchable database where Associates can find articles, guides, FAQs, and troubleshooting tips related to different aspects of Workday. This knowledge base is designed to provide quick answers to common questions and issues that Associates may encounter.

### Workday Case

Workday cases are created to manage inquiries or issues related to HR, payroll, IT, benefits, and other administrative functions. Associates will provide concise title for their case, which summaries the issues or request. Additionally, the Associates will provide a detailed description of the issue, including any specific details that would help the support team understand and resolve the case.

| ſ | Help Center |                                                                  | Recent Cases                                                                              |        |
|---|-------------|------------------------------------------------------------------|-------------------------------------------------------------------------------------------|--------|
|   |             | Browsable Categories Centing Scon                                | C000827 EVE<br>81/20/026<br>81/20/026<br>81/20/026<br>81/20/026<br>81/20/026<br>91/20/026 | v<br>v |
|   |             |                                                                  | Steen My Cases                                                                            |        |
|   |             | ETAL NED HEAT<br>Create a case to get support from a specialist. | Crists Case                                                                               |        |